## Dell Premier eQuote Configurator

The fastest and easiest way to configure and quote Dell Products

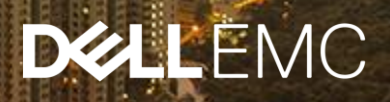

#### Step-by-Step Process

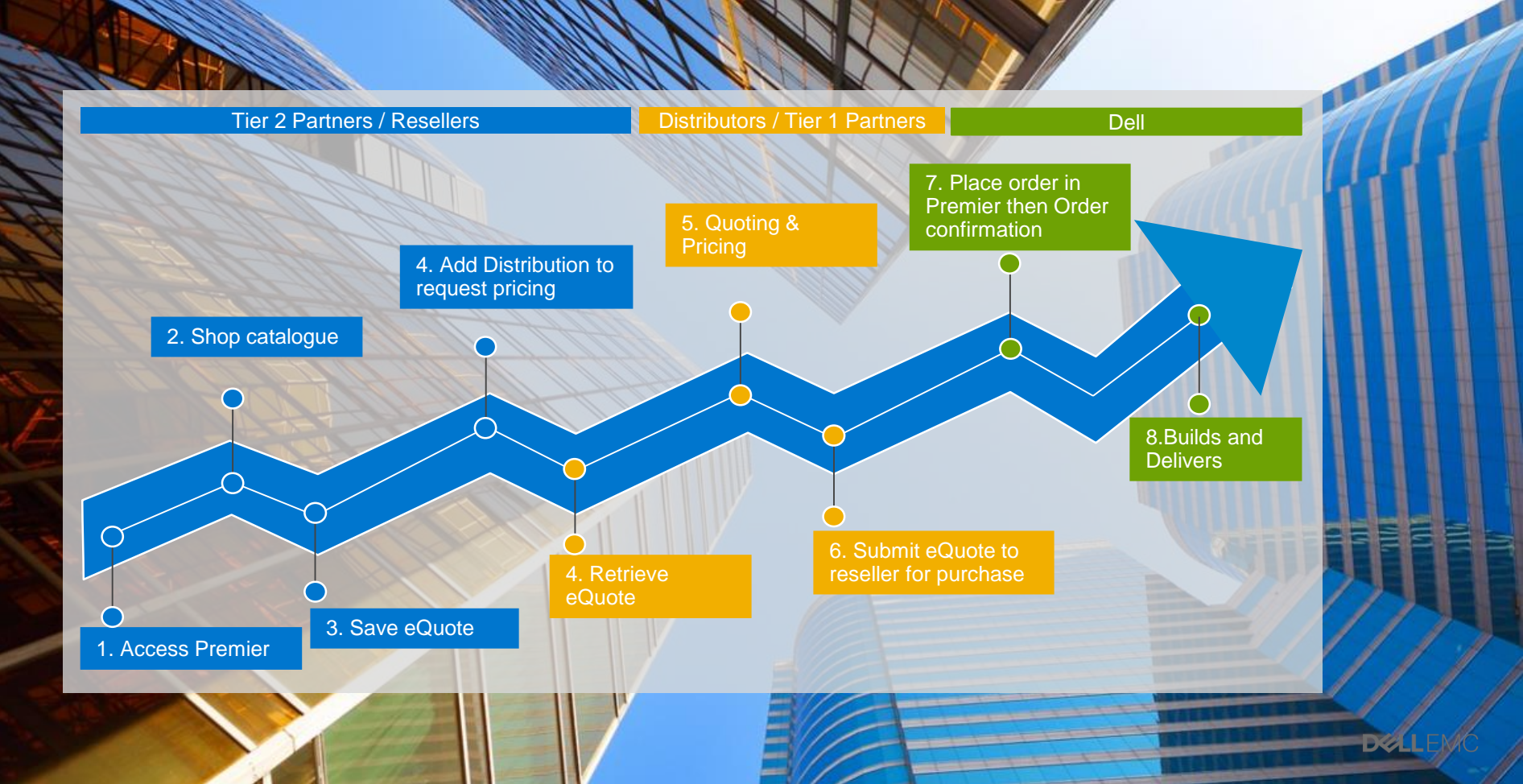

# Tier 2 Partner / Reseller

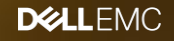

#### 1. Access Premier Store

The reseller / Tier 2 partner connects to Dell Premier via the link below that can be embedded on the distributor website.

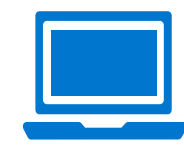

http://www.dell.com/content/topics/topic .aspx/global/premier/login/signin

Email Address

Deenword 1

#### 2 possible options

- Access will be granted by Distributor (user Admin) to each individual reseller
- Access via a non authenticated/Vanity URL

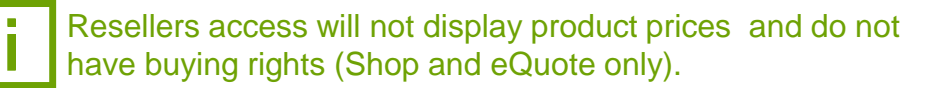

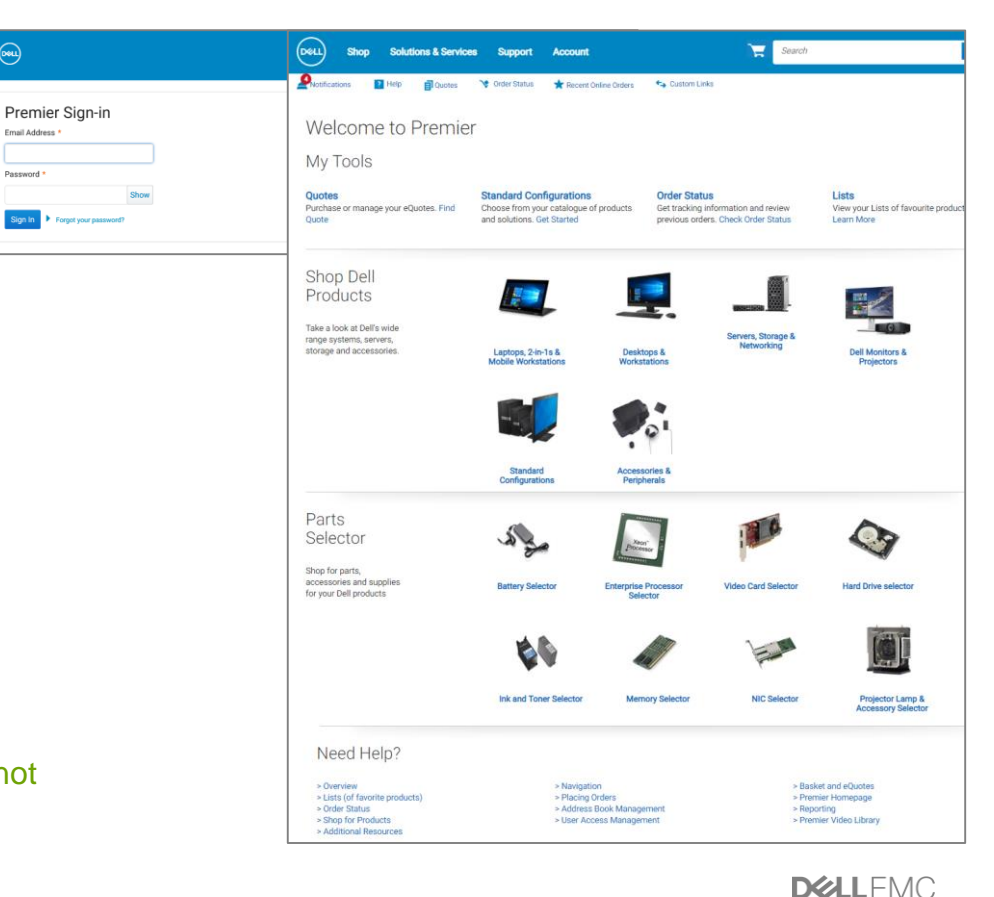

4

#### 2. Shop Catalogue

The reseller / Tier 2 partner shops in the Premier store.

- Click on "Shop" in the masthead. A secondlevel navigation bar will appear, enabling you to select a system's category.
- For faster selection, choose a category from the "Shop Dell Products" section available on your Premier Homepage.

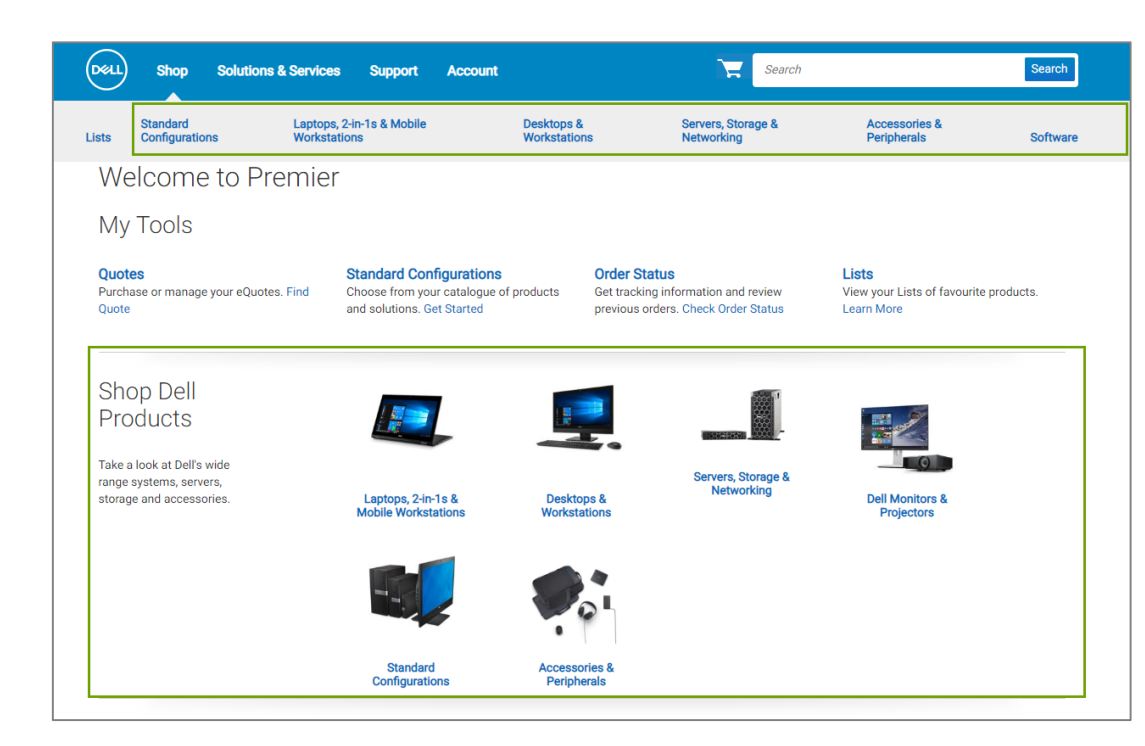

### 2. Configure Products

The reseller/ Tier 2 partner needs a quote for Dell laptops:

- 1. Click Shop > Laptops or Select from the 'Shop Dell Products" section
- 2. Select the Dell Latitude you are interested in.
- 3. Choose the desired configuration from the list and click Customize.
- 4. Review configuration and Add to Basket

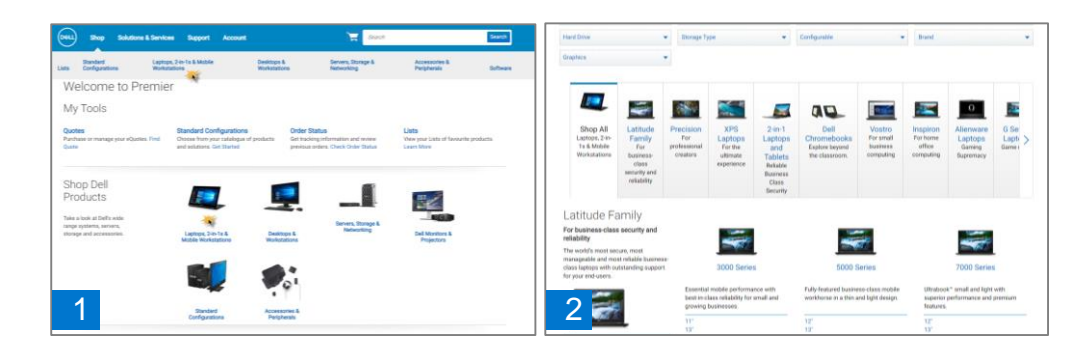

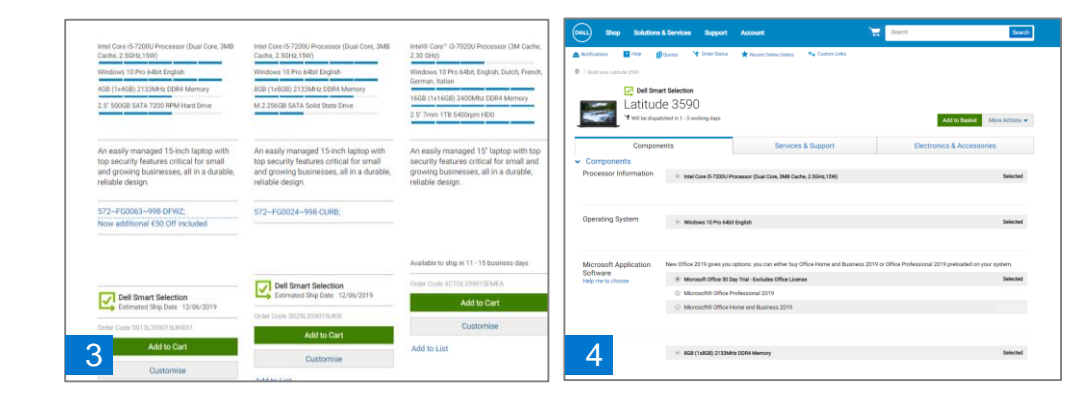

DELLEMC

#### 2. Add to Basket and Save as eQuote

- 5. Use the stepper (+/-) buttons or type in the desired number to change quantity.
- 6. Save as eQuote.
- 7. Complete all the required fields. The reseller will be asked to provide the following information:
  - eQuote name
  - « Authorized Buyer » so that he can receive distributors quote when willing to get distributor Pricing
  - Billing and shipping information
  - Payment options

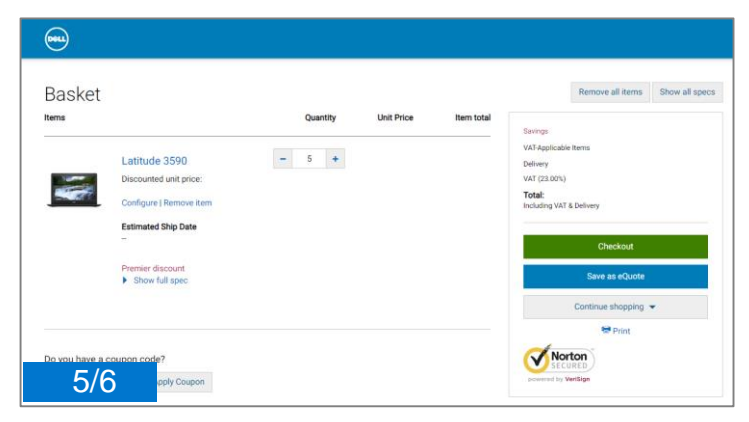

| Save New eQuote          Quote detail       Value         Name       Value         Autorized Bayer (synow)       Value is an Authorized bayer         Select an Authorized bayer       What is an Authorized bayer         • Description and Notes (synow)       Save eQuote         Description       Save eQuote         Notes       Notes |
|----------------------------------------------------------------------------------------------------|
| Quote detail     Nme   Autorized Buyer (represent)   Select an Authorized Buyer   • Description   Description   Nites   Nites   Inters                                                                                                    |
| Notes                                                                                                    |
|                                                                                                    |
| 7 very Method (worwa)                                                                                                    |

### 3. Saving an eQuote

An eQuote number is automatically generated and an email confirmation is sent to the reseller.

- This eQuote number can now be located in the Premier portal.
- A second email notification is sent to the Distributor/Tier 1 partner when an authorised buyer has been selected.

| Reseller              |                                                                                                    |                                              |
|-----------------------|----------------------------------------------------------------------------------------------------|----------------------------------------------|
| Quote number: 1026967 | 202387                                                                                                    | Save New eQuate Checkaut Continue shooping 💌 |
|                       |                                                                                                    | One new equate Onectobal                     |
| You've successful     | Iv saved a new eQuote - #1026967202387                                                                                                    | ×                                            |
|                       | · · · · · · · · · · · · · · · · · · ·                                                                                                    |                                              |
| items                 | Quantity Unit Price item tota                                                                                                    | Savings                                      |
| La                    | titude 3180 - 5 +                                                                                                    | VAT Applicable Items                         |
| Dis                   | counted unit price: £307.85                                                                                                    | VAT (20.0%)                                  |
| Co                    | nfigure   Remove item                                                                                                    | Total:<br>Including VAT & Delivery           |
| Pre                   | mier discount                                                                                                    | Created Neurophys 0, 2017                    |
|                       | snow full spec                                                                                                    | Expires December 9, 2017                     |
|                       |                                                                                                    | Created by                                   |
|                       |                                                                                                    | Status Active                                |
| Do you have a coupo   | n code?                                                                                                    |                                              |
| Enter coupon code     | Apply Coupon                                                                                                    |                                              |
|                       |                                                                                                    | > Billing                                    |
|                       | Dell                                                                                                    |                                              |
|                       |                                                                                                    | 🖶 Print 📩 Download as Csv 🔤 Email            |
|                       | You have saved an eQuote 1026967202387                                                                                                    |                                              |
|                       | An eQuote is now saved in your Dell Online Store.<br>This will be held for 30 days and will expire on 9/12/2017                                                              |                                              |
|                       | Your eQuote has been sent to:<br>Emailed to:                                                                                                    |                                              |
|                       | To retrieve this eQuote<br>Legin te <del>remiler</del><br>Sign in to New Premier Page UKI<br>Cick on Quoters' in the top menu bar and search for eQuote number 1026967202387 |                                              |
|                       | eQuote Name Reseller eQuote Description<br>Saved By Authorized Buyer<br>Notes/Comments                                                                                       |                                              |
|                       | eQuote Contents                                                                                                    |                                              |
|                       | Quantity Description Price                                                                                                    |                                              |

DELLFMC

# Tier 1 Partner / Distributor

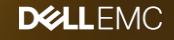

#### 4. Distributor – Retrieve eQuote

The Distributor receives a notification when the reseller selects him as an "Authorised buyer". He will **then retrieve the eQuote (with price).** 

## i

#### To retrieve this eQuote :

- Login to Premier portal
- 2. Click Quotes
- 3. Easily search by eQuote number
- 4. Click the eQuote number to open the Quote and view the price.

Note the access role granted to distributors /authorized buyers allows to :

- · View list of eQuotes generated by all resellers and target a deal at any time
- Edit existing eQuotes : add S&P, number of units, Shipping & billing information , ... (eQuote ID will be changed)
- Save new eQuotes
- View prices at all times
- Submit order for purchase with Dell pricing

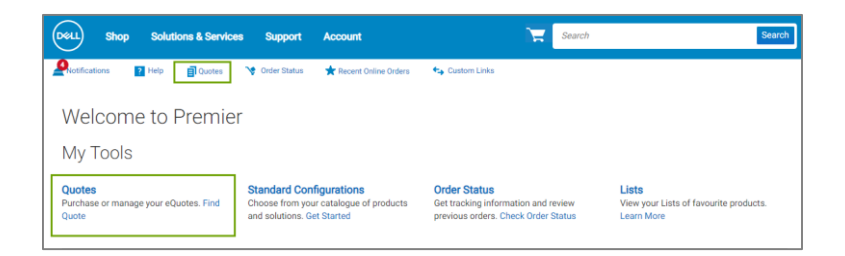

| ell shop sol          | utions & Services Supp           | ort Account                 |                               | Search                     |                         | Sear                            |
|-----------------------|----------------------------------|-----------------------------|-------------------------------|----------------------------|-------------------------|---------------------------------|
| Notifications ? Help  | 🗐 Quotes 🛛 🦖 Order S             | tatus 🔺 Recent Online       | Orders 😋 Custom Links         |                            |                         |                                 |
| ouotes                |                                  |                             |                               |                            | <b>1</b> M              | lake this my home pa            |
| Choose the quotes the | t you'd like to purchase from th | e list below, or search for | a quote by entering the quote | name, creator, buyer, or e | Quote number in the sea | rch field.                      |
| Purchase Selected     | Search by quote name, numbe      | r, creator or buyer         | م                             |                            |                         |                                 |
| Name                  | Number                           | Created                     | Authorized Buyer              | Expires                    | Purchased               | Subtotal /<br>Total Price       |
| Reseller ABC          | 1020260458176                    | Chris<br>June 11, 2019      | -                             | July 11, 2019              | No                      | 3 764,65 €<br><b>4 753,52</b> € |
|                       |                                  |                             |                               |                            | Dele                    | te View Details                 |

DELLFMC

#### 5. Distributor – Quoting

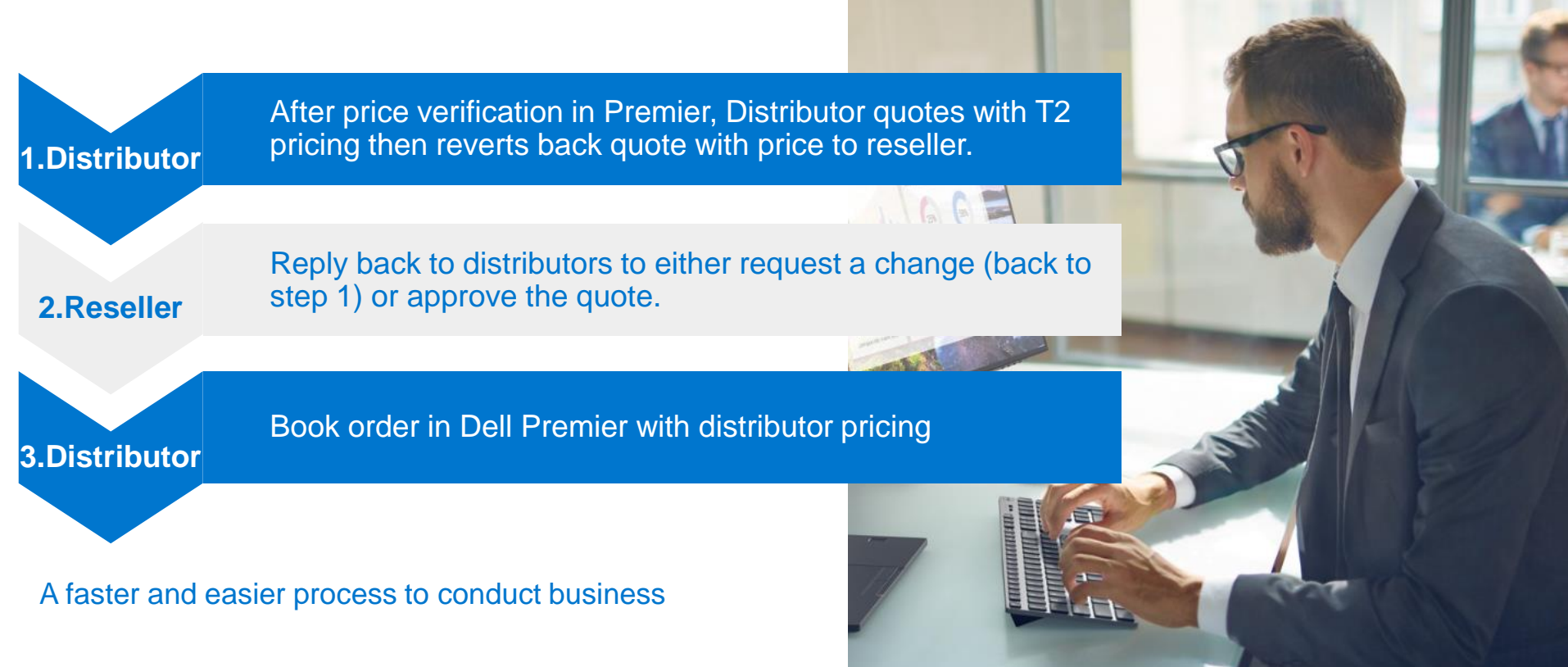

11 © Copyright 2018 Dell Inc.

#### 6. Distributor- eQuote submission

The distributor retrieves the eQuote & click Checkout to place the order.

| R > Quotes >    | Quote 1020260458176             |          |            |             |                                    |                             |
|-----------------|---------------------------------|----------|------------|-------------|------------------------------------|-----------------------------|
| Reselle         | r ABC                           |          |            |             | VAT                                | Applicable Items : 3 764,65 |
| Juote number: 1 | 020260458176                    |          |            | Save        | New eQuote Checkout                | Continue shopping 👻         |
| tems            |                                 | Quantity | Unit Price | item total  | Parises                            | 1 871 04 4                  |
|                 |                                 |          | 1127146    | 5 6 95 70 6 | VAT-Applicable Items               | 3 764,65 €                  |
|                 | Latitude 3590                   | - 5 +    | 1127,141   |             | Delivery                           | 100,00 €                    |
|                 | Discounted unit price: 752,93 € |          |            |             | VAT (23.00%)                       | 888,87 €                    |
| -               | Configure   Remove item         |          |            |             | Total:<br>Including VAT & Delivery | 4 753,52 €                  |
|                 | Estimated Ship Date             |          |            |             | -                                  |                             |
|                 | -                               |          |            |             | Expires                            | July 11, 2019               |
|                 |                                 |          |            |             |                                    |                             |

The detailed information entered by the reseller will display. The distributor should verify addresses and update billing information accordingly.

- Verify Contact information, Shipping information, 1. review Billing information and select the payment method.
- Enter the Purchase Order # (Distributor order ID) 2.
- Complete the Trade Compliance information 3.
- Verify and submit the order 4.
- 5. The order has been submitted – an Internet Receipt Number is generated.

| 0441)                                                                                                    |                                                                                                    |                                                                                            |                                                 |                                   |                             |
|----------------------------------------------------------------------------------------------------|----------------------------------------------------------------------------------------------------|--------------------------------------------------------------------------------------------|-------------------------------------------------|-----------------------------------|-----------------------------|
| Checkout                                                                                                    |                                                                                                    |                                                                                            | Dell will cond                                  |                                   |                             |
| Delivery and Payment Review                                                                                                    | Order Complete                                                                                           |                                                                                            | confirmation                                    | to the buy                        | or and                      |
| Delivery and Payment<br>Order Contact<br>Carlog hoe, A&C Parthaing<br>Can Ro, Baschelle Rehrber R012 118.<br>cardym_doejjabc.com                                                                                                    | Savings<br>VAT Applicable Items<br>Delivery<br>VAT (20 oh.)<br><b>Total:</b><br>Including VAT & Delivery | 6310.75<br>£1.339.25<br>£70.00<br>£231.85<br>£1,931.10                                     | contact indica<br>procedure.<br>With this orde  | ated in the                       | r, order                    |
| Billing Information Carolyn Doe, ABC Purchasing Change Change Cha | Continue Securely                                                                                        | -                                                                                          | will be tracke<br>"Order Status                 | d easily u<br>s" link.            | sing the                    |
| carolyn_doe@ubc.com                                                                                                    |                                                                                                    |                                                                                            |                                                 |                                   |                             |
| Shipping Information                                                                                                    | Chaskaut                                                                                                 |                                                                                            |                                                 |                                   |                             |
| Carly & Stange Westmann<br>Carolyn BELL, ABC Purchasing<br>Cain RD, Bracknell, Berkshire RD12 114.                                                                                                    | Delivery and                                                                                             | Psyment                                                                                    | Review                                          | Order Cor                         | nplete                      |
| Phone Number 01344 860456<br>carolyn_bell@abc.com                                                                                                    | Review and conf<br>Terms of sale                                                                         | îrm your order                                                                             |                                                 | Savings<br>VAT Applicable Items   | £810.7<br>£1,539.2          |
| eivery Method  Standard Delivery £70.00                                                                                                    | Unless you have a separate agree<br>Confirm Payment", you agree to I<br>Order information                | ement between you and Dell that specifically<br>Dell's TERMS OF SALE                       | y applies to this order, by clicking "Order and | Delivery<br>VAT (20.0%)<br>Total: | £70.0<br>£321.5<br>£1,931.1 |
| Shipping Instructions                                                                                                    | Order contact                                                                                            | Carolyn Doe, ABC,Purchasing<br>Cain RD, Bracknell, Berkshire RG12                          | Change                                          | Order and Cor                     | firm Payment                |
| Payment method                                                                                                    | Billing information                                                                                      | carolyn_doe(jiabc.com<br>Carolyn Doe, ABC,Purchasing<br>Cain RD, Bracknell, Berkshire RG12 | 2 1HL Change                                    | SECURED<br>govered by Vertige     | N                           |
| Learn more about Dell Financial Services     Select a payment method     •                                                                                                    |                                                                                                    | carolyn_doe@abc.com                                                                        |                                                 |                                   |                             |
| Trade Compliance<br>Shift is 30 corporation, and in therefore subject to all US Doport Laws and Regulations. The export of any Self products<br>or adhese must be made in accordance with all applicable laws of the UMed States and total country regulations,<br>downed or that comits deviations be provided to 10 or local government regarding the products long exported. Cick<br>were for further information.                                                                                                    | Tax exemption                                                                                            | I am not tax exempt                                                                        | Change                                          |                                   |                             |
| See Drop Down Values                                                                                                    |                                                                                                    |                                                                                            |                                                 |                                   |                             |

y using the

£1,539.25 £70.00

£321.85 £1,931.10

DELLFMC

12

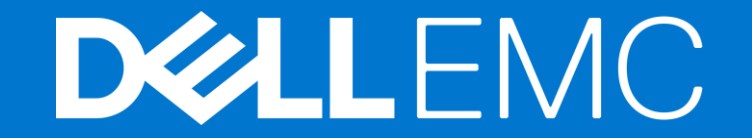